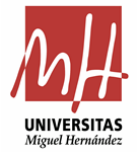

ï

Una vez recibido el pedido, el usuario debe dar la conformidad en la aplicación. Para ello accederemos a la aplicación en nuestro acceso identificado: <u>https://universite.umh.es/inicio/escritorio/</u>

| ESCRITORI    | IO (14) TODAS                             |                  |
|--------------|-------------------------------------------|------------------|
| C c          | Consulta de teléfonos cortos              |                  |
| P            | Pagos a Personal Propio                   | Autorizaciones d |
| 0            | OTROS Pagos a Personal Propio             |                  |
| G            | Sestor de Expedientes de Contratación UMH |                  |
| <b>©</b> c   | Convenios                                 |                  |
| <b>€</b> c   | Compras Menores                           |                  |
| <b>₽</b> ⊒ G | Sestión preinscripción                    |                  |
|              | plicación de pedidos                      |                  |
|              | PO-Gestión2                               | ~                |

Pincharemos en Listado de pedidos de la pantalla principal de la aplicación:

| Pedidos Catálogo |                       |                          |                      |
|------------------|-----------------------|--------------------------|----------------------|
| Ø Administración | i≣ Listado de ofertas | Autorizaciones de compra | 🗅 Listado de pedidos |
| Buscador         |                       |                          |                      |

Pulsamos encima de *Pendientes Recepción:* 

|                | r R(                    | ecepción de los suministros      |  |
|----------------|-------------------------|----------------------------------|--|
| mguei nernunue |                         |                                  |  |
|                | Pedidos                 | Listado de pedidos Encontrados 1 |  |
| _              | Pendientes Confirmación | Buscador                         |  |
|                | O Pendientes Recepción  | Fexto a buscar Buscar            |  |
|                | ✓ Finalizados           |                                  |  |

Podremos indicar en el buscador el nº de pedido o directamente ir a buscar el pedido.

Una vez localizado, pincharemos en Recepcionar o Reclamar:

⊞ Todos

| > P-2022/4303                                    |               |             | Ver pedido Recepcionar<br>o Reclamar |
|--------------------------------------------------|---------------|-------------|--------------------------------------|
| Proveedor:<br>SERVICIOS DE MICROINFORMÁTICA S.A. | Peticionario: | Autorizado: | Fecha de creación:<br>01-06-2022     |

La pantalla que se activa nos muestra la información completa del pedido y para indicar la fecha de recepción del pedido tendremos que dar clic en *Confirmar entrega:* 

| Observaciones<br>Obligatorio en caso de rechazar |                                                         |            |                |                     |
|--------------------------------------------------|---------------------------------------------------------|------------|----------------|---------------------|
| A Rechazar pedida                                | C Recto                                                 | mar pedido |                | Confirmar entrega ≽ |
|                                                  |                                                         |            |                |                     |
| Indicaremos la fecha                             | de entrega:                                             |            |                |                     |
| Confirmar entrega                                | ×                                                       | dc         |                |                     |
| Fecha entrega                                    |                                                         |            |                |                     |
| He 01-06-2022                                    |                                                         |            |                |                     |
|                                                  | Cancelar Aceptar                                        |            |                |                     |
|                                                  |                                                         |            |                |                     |
|                                                  | $\checkmark$                                            |            | ^              |                     |
|                                                  | Pedido recibido<br>El identificador del pedido es: 4303 |            |                |                     |
|                                                  |                                                         | Cerrar     | ≔ Ir a pedidos |                     |

Finalizado el trámite en la aplicación, tenemos que terminar el procedimiento (inventario, pago factura, etc.)